Step-by-step guide to downloading the 'Proof of registration' document

November 2022

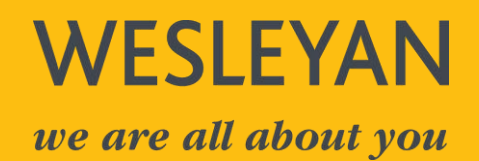

# Content

- **1.** Using the on-line service
- 2. Accessing the trust account
- **3.** Downloading the 'proof of registration' document

# 1. Using the on-line service

a) Search "manage your trust's details" or follow this hyperlink <u>Manage your trust's details -</u> <u>GOV.UK (www.gov.uk)</u>

https://www.gov.uk > Trusts and Estates

### Manage your trust's details - GOV.UK

Use the online service to update details of your trust, declare no changes, authorise an agent, get proof of registration or close a trust on the trust ...

Check the date you registered... · Updating your trust's details · Closing a trust

b) The instructions are set out on this page

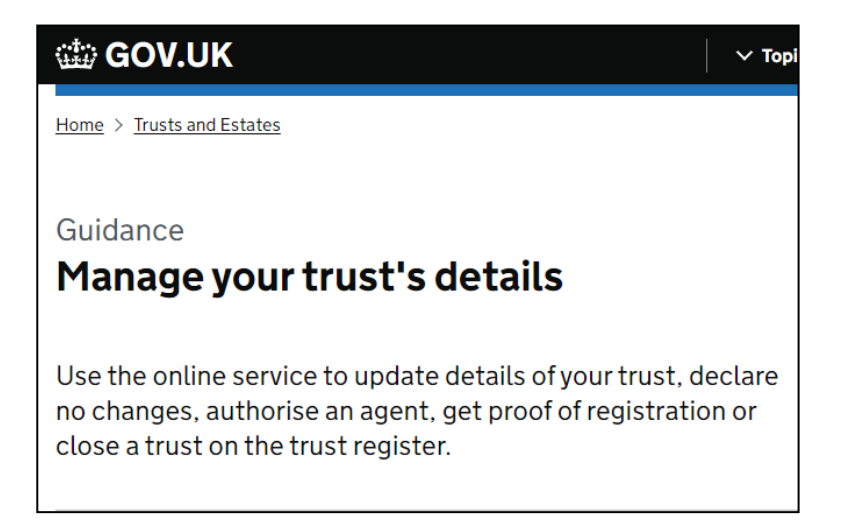

c) In the contents page you will see a link to 'Get proof of registration' which then gives an overview of the requirements

#### Contents

- Check the date you registered a trust
- Updating your trust's details
- Lead trustee accessing a trust
- Closing a trust
- Changing the trust from non-taxable to taxable
- Get proof of registration
- Deadlines
- Claiming a trust and authorising an agent to access the trust
- Using the online service

## 2. Accessing the trust account

a) Go to the bottom of the page 'Using the online service' and press start now

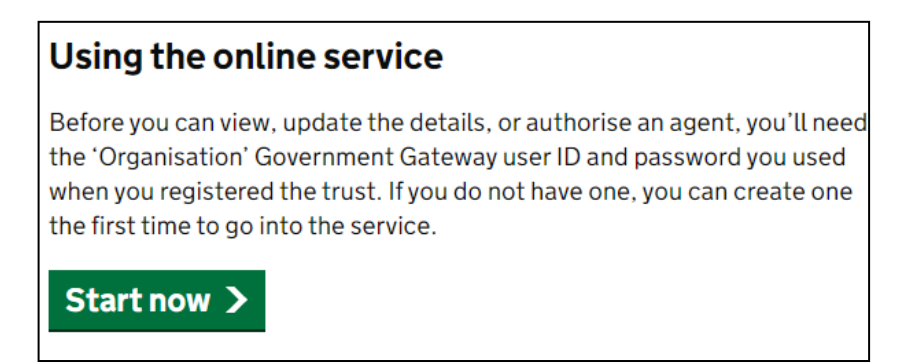

b) You will be prompted to sign into the Trust's Government Gateway account. Each trust has a unique Governmemnt Gateway ID. Enter the details and sign in.

| Sign in using Government<br>Gateway |
|-------------------------------------|
| Government Gateway user ID          |
| This could be up to 12 characters.  |
|                                     |
| Password                            |
|                                     |
| Sign in                             |

c) Once you have completed the sign in, you will be sent an 'access code' via the method chosen when you set up the account (Text message, Voice Call or Authenticator App for Smartphone or Tablet). Insert the code and press continue

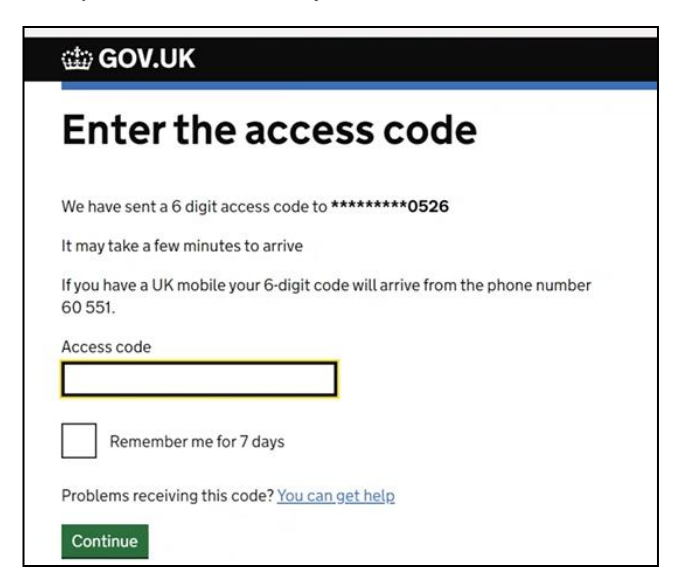

d) After logging in you will receive the following message. Press continue

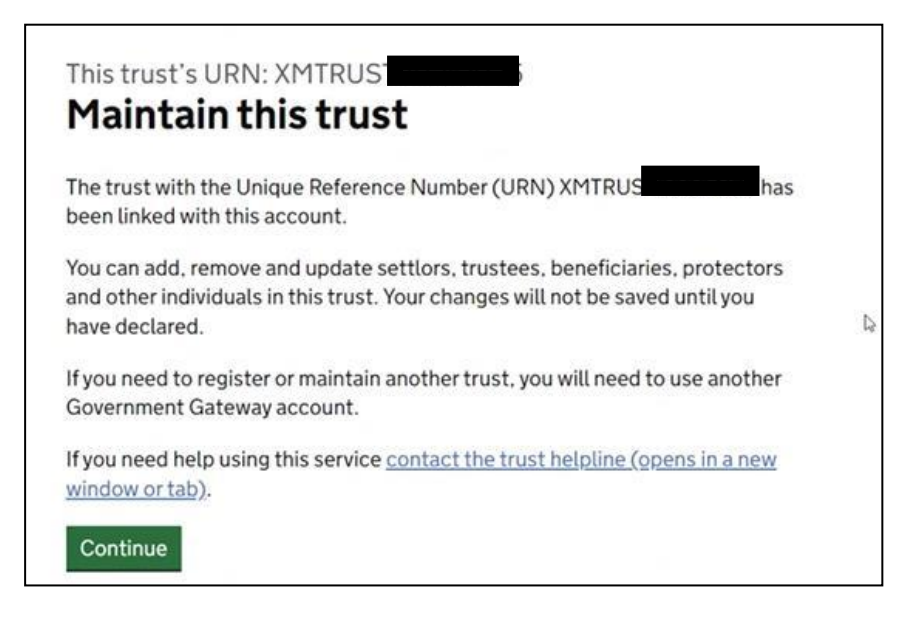

e) If you are the lead trustee (and not a tax agent) you should answer 'No'

| < Back                           |                                                          |  |
|----------------------------------|----------------------------------------------------------|--|
| The trust'<br>Is an a<br>registe | gent managing the trust's online<br>er for the trustees? |  |
| O Yes                            | No No                                                    |  |
| Continue                         |                                                          |  |
| <u>Is this page no</u>           | working.properly?.(opens in new tab)                     |  |

f) The next screen informs you that you will need to answer further questions relating to the parties to the trust and you should ensure the information entered is accurate. Press continue.

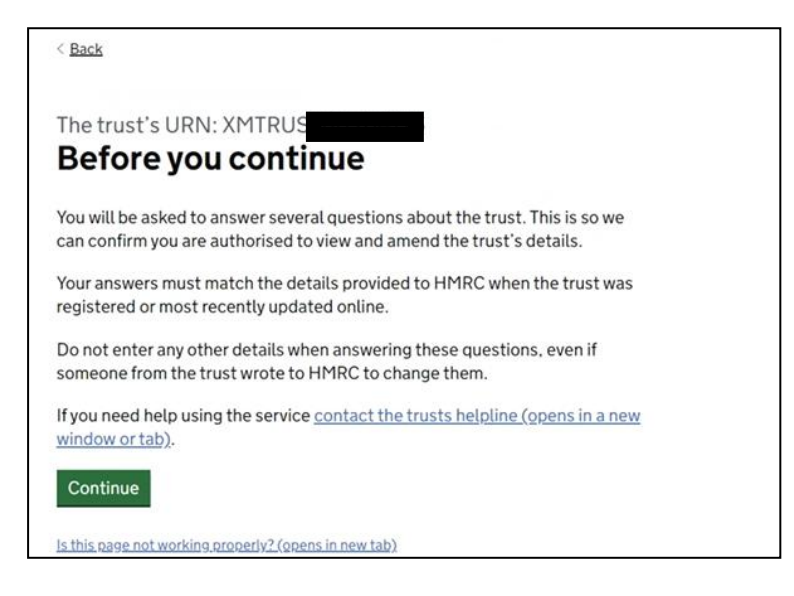

g) Enter the details as prompted and press continue.

| What is the lead trustee's<br>last name?                                                                       |  |
|----------------------------------------------------------------------------------------------------|--|
| This is the person who gets the official documents for the trust. For example, the notice to file tax returns. |  |
| Continue                                                                                                    |  |
| Is this page not working properly? (opens in new tab)                                                          |  |

h) Enter the details as prompted and press continue.

| Wh                 | at is                         | the lead trustee's                                      |  |
|--------------------|-------------------------------|---------------------------------------------------------|--|
| dat                | e of                          | birth?                                                  |  |
| lt must<br>example | match the da<br>e, 31 3 1980. | ate provided to HMRC when the trust was registered. For |  |
| Day                | Month Ye                      | ar                                                      |  |

i) Enter the detail as prompted and press continue.

| What i             | s the lead trustee's                                                |
|--------------------|---------------------------------------------------------------------|
| Natior             | nal Insurance number?                                               |
| It will be on a Na | tional Insurance card, benefit letter, payslip or P60. For 34 56 C' |
|                    |                                                                     |

j) Check that the information is correct and amend if necessary (using the <u>Change</u> hyperlinks). Then press continue

| Check yo<br>continui                                           | our answers<br>ng                                                  | before                                           |
|----------------------------------------------------------------|--------------------------------------------------------------------|--------------------------------------------------|
| Lead trustee                                                   |                                                                    |                                                  |
| Last name                                                      | sands                                                              | Change                                           |
| Date of birth                                                  | 06 April 1974                                                      | Change                                           |
| National insurance<br>number                                   |                                                                    | <u>Change</u>                                    |
| Check your answers to<br>the trust. If they do not<br>Continue | make sure they match the infor<br>match you will not be able to ad | mation HMRC holds on<br>ccess the trust details. |

 k) Now enter the details of another person associated with the trust. This cannot be the lead trustee, but it should be somebody who has been specifically named, such as the settlor or another trustee. Then press continue

| < Back                                                      |
|-------------------------------------------------------------|
| Enter the details of a person<br>associated with this trust |
| This cannot be the lead trustee.                            |
| First name                                                  |
| Last name                                                   |
| Date of birth                                               |
| Day Month Year                                              |
| Continue                                                    |

I) Check that the information is correct and amend if necessary (using the <u>Change</u> hyperlinks). Then press continue

| Lead trustee                                                            |                      |                                |
|-------------------------------------------------------------------------|----------------------|--------------------------------|
| Last name                                                               | sands                | Change                         |
| Date of birth                                                           |                      | Change                         |
|                                                                         |                      | Change                         |
| National Insuranc<br>number                                             | JALIOUSUD            |                                |
| National insuranc<br>number<br>Person associ                            | iated with the trust |                                |
| National insuranc<br>number<br>Person associ<br>First name              | susan                | Change                         |
| National insuranc<br>number<br>Person associ<br>First name<br>Last name | susan<br>sands       | <u>Change</u><br><u>Change</u> |

m) Once you have successfully completed the security questions you can continue to the next stage.

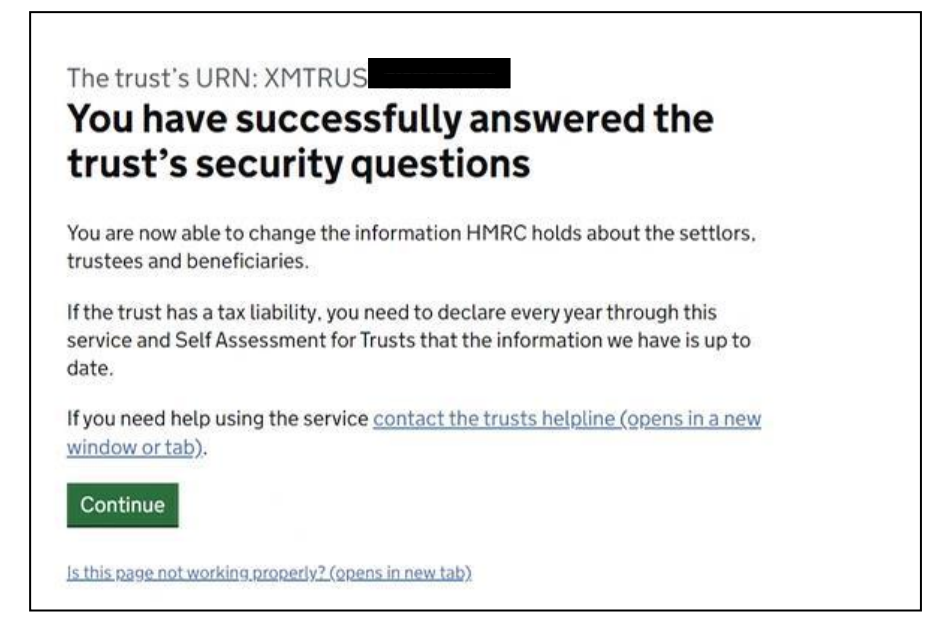

### 3. Downloading the 'proof of registration' document

a) To access the proof of registration document, begin by pressing the 'Start maintaining this trust' button.

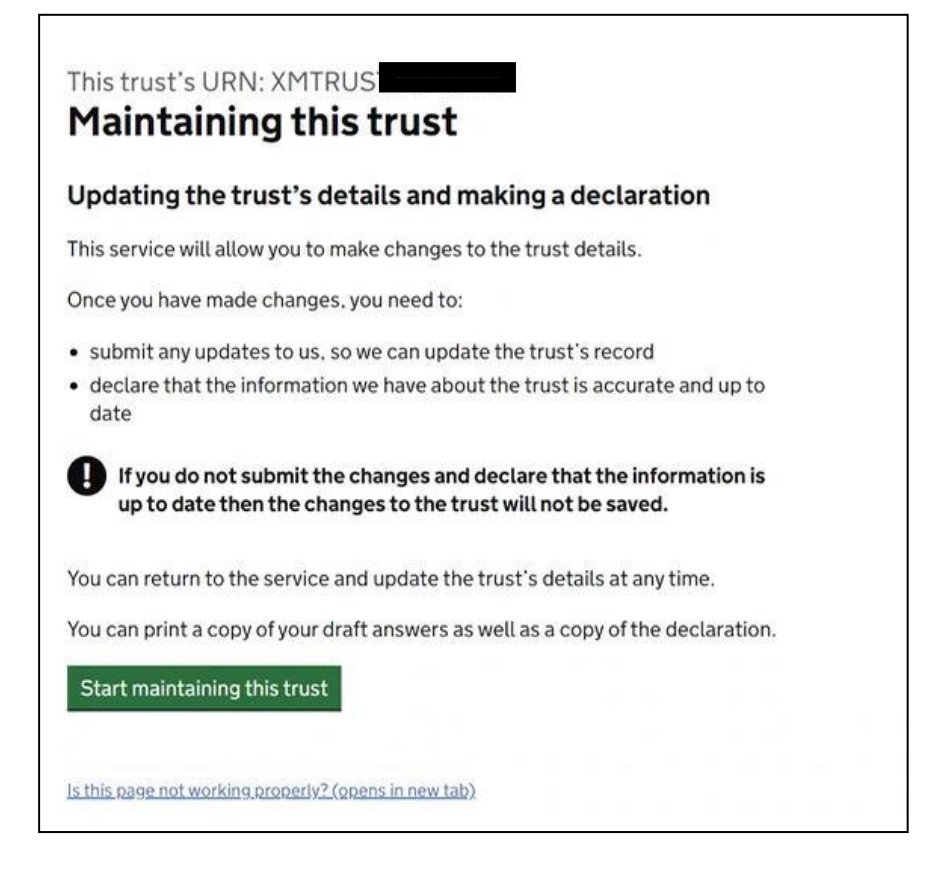

b) If you wish to check the details on the trust declaration for accuracy, answer Yes to this question, otherwise answer No. Then press continue

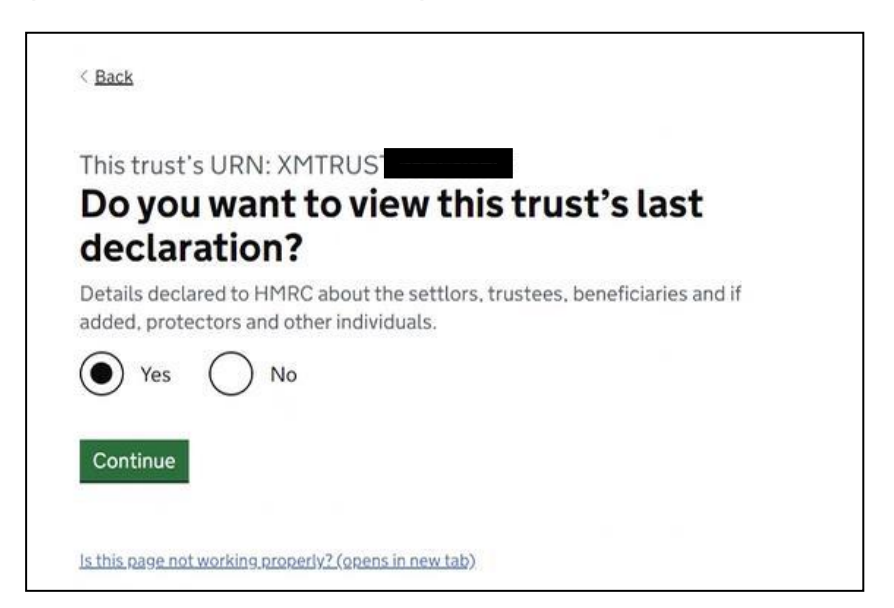

c) Select the 'Get evidence of the trust's registration' button and press continue.

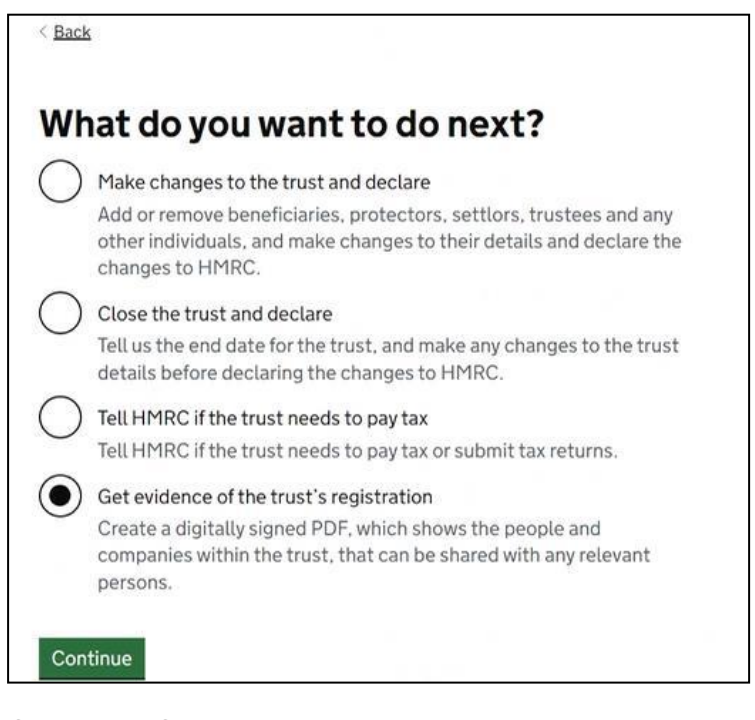

d) If you are satisfied that the trust details are correct, select Yes and press continue.

| < <u>Back</u>                                                                           |                                                                                             |
|-----------------------------------------------------------------------------------------|---------------------------------------------------------------------------------------------|
| Trust deta                                                                              | ils PDF                                                                                     |
| Do you<br>trust's                                                                       | want to view evidence of the registration?                                                  |
| You can dow                                                                             | load and view a PDF document that:                                                          |
| <ul><li>shows the</li><li>shows the</li></ul>                                           | trust's registration<br>people and businesses listed within the trust                       |
| You can shar                                                                            | e this document outside of HMRC with any relevant person.                                   |
| The docume                                                                              | at also shows the information held by HMRC about the trust's:                               |
| <ul> <li>beneficiar</li> <li>lead truste</li> <li>settlors</li> <li>trustees</li> </ul> | es<br>e                                                                                     |
| Once you vie<br>to view it aga                                                          | w the PDF of the trust's last declared details, you will not be able in for another minute. |
| Who are r                                                                               | elevant.persons?                                                                            |
| Before yo                                                                               | u continue                                                                                  |
| If you need to<br>viewing the F                                                         | make changes to the trust record, you need to do so before<br>DF.                           |
| The PDF of th<br>you:                                                                   | e trust's details will not be updated with any changes made until                           |
| <ul> <li>submit an</li> <li>log out of</li> </ul>                                       | l declare the changes<br>he service, and then log back in                                   |
| Yes                                                                                     | O No                                                                                        |
| Continue                                                                                |                                                                                             |

e) The system will automatically download a pdf copy of the 'proof of registration' in a recognised format as per the extract below. Save a digital copy of the pdf to your documents folder.

|                                                                                                    | Trust registe                                                                                                    |
|----------------------------------------------------------------------------------------------------|----------------------------------------------------------------------------------------------------|
| 0                                                                                                    |                                                                                                    |
|                                                                                                    |                                                                                                    |
| HM Revenue                                                                                                    |                                                                                                    |
| & Customs                                                                                                    |                                                                                                    |
| d Oustorns                                                                                                    | HM Revenue and Customs                                                                                                    |
|                                                                                                    | Truits                                                                                                    |
|                                                                                                    | 8X9 1EL                                                                                                    |
|                                                                                                    | Date of issue<br>09/11/2022                                                                                                    |
|                                                                                                    | Our reference                                                                                                    |
|                                                                                                    | 19                                                                                                    |
| n Park                                                                                                    | the trust named below has been registered on the Trust Registration Service in the United                                                                                                    |
| ingdom. Details of the benef                                                                                                    | icial owners of the trust as held on the register are shown below.                                                                                                    |
| Frust details                                                                                                    | icial owners of the trust as held on the register are shown below.                                                                                                    |
| Full name of the Trust                                                                                                    | Family Trust One                                                                                                    |
| Full name of the Trust<br>URN<br>Trust start date                                                                                                    | Family Trust One                                                                                                    |
| Full name of the Trust<br>Grust details<br>Full name of the Trust<br>URN<br>Trust start date<br>Dete Trust last updated                                                                                                    | Family Trust One<br>Torological<br>Torological<br>T |
| Full name of the Trust<br>Grust details<br>Full name of the Trust<br>URN<br>Trust start date<br>Date Trust last updated<br>Lead Trustee<br>First Name                                                                                                    | Family Trust One<br>Family Trust One<br>10/08/2021<br>31/08/2022                                                                                                    |
| Full name of the trust<br>Grust details<br>Full name of the Trust<br>URN<br>Trust start date<br>Date Trust last updated<br>Lead Trustee<br>First Name<br>Middle Name                                                                                                    | Family Trust One Family Trust One Totol8/2021 31/06/2022                                                                                                    |
| Full name of the Trust<br>Grust details<br>Full name of the Trust<br>URN<br>Trust start date<br>Dete Trust last updated<br>Lead Trustee<br>First Name<br>Midde Name<br>Last Name                                                                                                    | Family Trust One Family Trust One Torole/2021 31/08/2022                                                                                                    |
| Full name of the trust<br>Grust details<br>Full name of the Trust<br>URN<br>Trust start date<br>Date Trust last updated<br>Lead Trustee<br>First Name<br>Middle Name<br>Last Name<br>Date of Birth                                                                                                    | Analysis of the trust as held on the register are shown below.                                                                                                    |
| Full name of the trust<br>Grust details<br>Full name of the Trust<br>URN<br>Trust start date<br>Dete Trust last updated<br>Lead Trustee<br>First Name<br>Middle Name<br>Last Name<br>Date of Birth<br>Country of residence                                                                                                    | Family Trust One Family Trust One Family                                                                                                    |
| Trust details  Trust details  Full name of the Trust URN  Trust start date  Details updated  Lead Trustee  First Name  Midde Name Last Name Date of Birth Country of residence Nationality  Firustees                                                                                                    | Early Trust One<br>Family Trust One<br>10/08/2021<br>31/08/2022<br>11/08/2022<br>11/08/2022                                                                                                    |
| Full name of the trust<br>Grust details<br>Full name of the Trust<br>URN<br>Trust start date<br>Dete Trust last updated<br>Lead Trustee<br>First Name<br>Middle Name<br>Last Name<br>Date of Brith<br>Country of residence<br>Nationality<br>Frustees                                                                                                    | International control of the trust as held on the register are shown below.                                                                                                    |
| Full name of the trust URN Full name of the Trust URN Trust start date Dete Trust last updated Lead Trustee First Name Middle Name Last Name Date of Brith Country of residence Nationality Frustees First Name                                                                                                    | Interest of the trust as held on the register are shown below.                                                                                                    |
| Furnish details  Full name of the Trust  Full name of the Trust URN  Trust start date Dete Trust last updated  Lead Trustee  First Name Date of Brith Country of residence Nationality  Frustees  First Name Midde Name Last Name                                                                                                    | Interest of the trust as held on the register are shown below.  Family Trust One  Family Trust One  Fa                                                                                                    |
| Indecodment comments out I Grouden the comments out I Grouden the trust Full name of the Trust URN Trust start date Dete Trust last updated Lead Trustee First Name Date of Birth Country of residence Nationality Frustees First Name Midde Name Last Name Date of Birth Country of residence Nationality                                                                                                    | Call owners of the trust as held on the register are shown below.                                                                                                    |
| Indecounterin comments out I Groudenein comments out I Groudenein comments out I Groudenein comments out I Groudenein comments International I Groudenein Comments Internationality I Groudenein Internationality I Groudenein I I I I I I I I I I I I I I I I I I I | Californity Trust One                                                                                                    |